2020 生態工学会オンライン大会マニュアルーポスター発表用-

- 1. ポスター発表セッションについて
  - ポスター原稿をホームページ等に一定期間公開し、参加者に閲覧してもらう WEB公開方式で実施します。
  - 参加者からの質疑・コメントは、メールなどを利用してやり取りして頂く予定です。
  - 例年のポスターセッションと異なり、口頭で説明することができません。そこで、ポスター原稿は通常(1枚)のポスター形式の他、ナレーションを付けた動画形式での登録も受け付けます。
  - ポスター原稿の他に、ショートプレゼンテーション用の紹介動画を作成して 頂きます。この動画は、事務局が発表者分を一つにまとめて、ポスター紹介 ファイルとして WEB 公開します。
  - ポスター原稿の形式は、PowerPoint、またはPDF形式で作成してください。お 送りいただいたポスター原稿は、事務局で、セキュリティをかけて HP に掲載 いたしますので、各自での設定は不要です。
  - ポスター原稿の登録締め切りは6月12日(金)を予定しています。
  - ポスター原稿は、閲覧期間終了後に事務局が責任を持って処分いたします。
- 2. ポスター形式について
- 2.1 通常のポスター形式 (PDF)
  - 基本的にサイズや縦横比等の制限はありませんが、閲覧時にはパソコン画面 に表示されることを考慮し、横長のワイド画面(16:9)を推奨します。
  - 左上に、プログラムで確認した発表番号を記入してください。参考としてテ ンプレートを用意します。
  - PowerPoint で作成し、PDF に変換してください。
  - ■リアルタイムでの質疑ができないことから、口頭で説明する予定であった内容などもできるだけポスターに記載することを推奨します。
- 2.2 ナレーション付きの動画形式 (PPT)
  - PowerPoint で、通常のポスター形式または複数のスライド形式のポスター原稿 を作成してください。
  - サイズや縦横比等の制限はありませんが、閲覧時にはパソコン画面に表示されることを考慮し、横長のワイド画面(16:9)を推奨します。複数のスライドを作成する場合には、ポスターサイズを考慮し 6~8 枚程度としてください。
  - ポスター形式の場合は左上に、複数スライドの場合は最初のスライドに、プログラムで確認した発表番号を記入してください。書式はテンプレートで確認して下さい
  - プレゼンテーションの時間は、10分以内で作成してください。

- 作成したナレーション付きポスター原稿は、mpeg-4 形式の動画ファイルに変換してください。
- ナレーションの録音方法ならびに、動画ファイルへの変換方法は別途マニュ アルでご確認ください。

ショートプレゼンテーションの動画 (PPT)

- PowerPoint でスライド形式のショートプレゼン原稿を作成してください。
- サイズや縦横比等の制限はありませんが、閲覧時にはパソコン画面に表示されることを考慮し、横長のワイド画面(16:9)を推奨します。スライド枚数は、2枚以内としてください。
- ■最初のスライドに、プログラムで確認した発表番号を記入してください。書 式はテンプレートで確認して下さい
- ショートプレゼンテーションは、1分以内で作成してください。
- 作成したナレーション付きポスター原稿は、mpeg-4 形式の動画ファイルに変換してください。
- ナレーションの録音方法ならびに、動画ファイルへの変換方法は別途マニュ アルでご確認ください。
- 3. ポスター原稿の登録
  - ポスター原稿の登録は、Google ドライブのフォルダ共有を利用します。フォ ルダ共有・ファイル編集のためには Google アカウントが必要ですので、もし お持ちでない場合は、<u>https://accounts.google.com/signupwithoutgmail</u>でアカウン トの取得をお願いします。
  - アカウント名「2020 生態工学会年次大会実行委員会」から、発表者のメール アドレスにフォルダの URL を送ります。
  - URLをプラウザ(Google Chrome を推奨)にペーストして、フォルダに移動し てください。
  - フォルダ名は発表者になっており、URL を知っている全員が編集できる設定 ですので、URL を他の方に知られないようにご注意ください。
  - Google アカウントをご教示頂ければ、制限付きの共有に変更いたします。
  - フォルダに作成したポスター原稿をアップロードしてください。締め切りまで修正は可能です。
  - 最終ヴァージョンが登録できましたら、事務局までメールにてご連絡ください。

以上